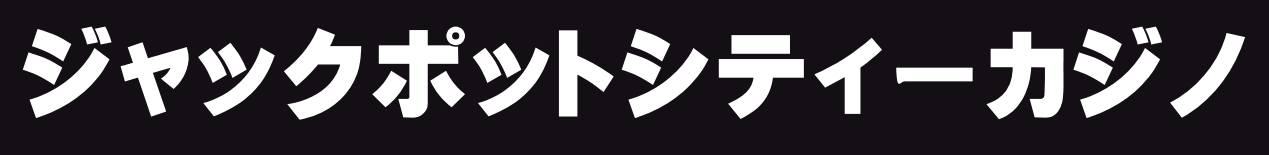

# **JackpotCitycasino**

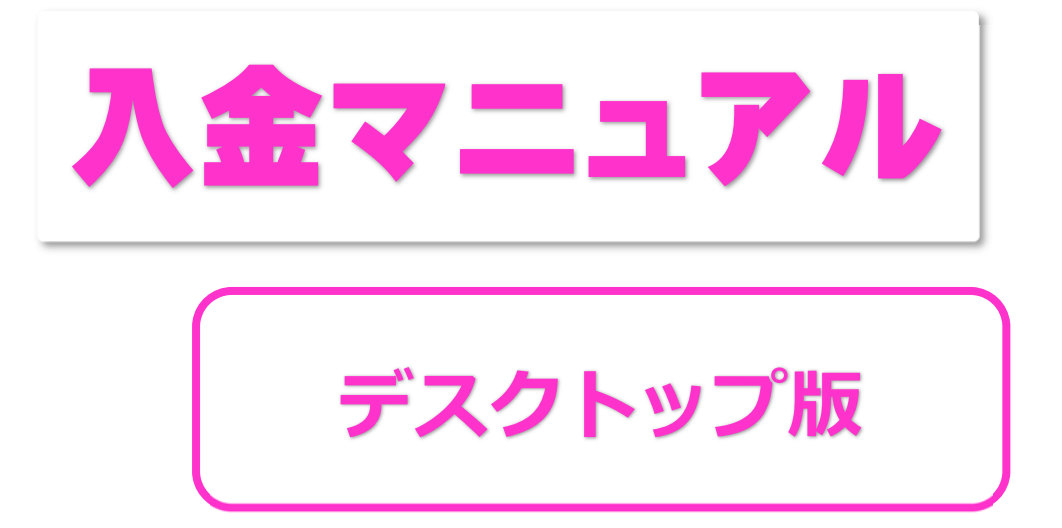

<ジャックポットシティーカジノ公式ページ>

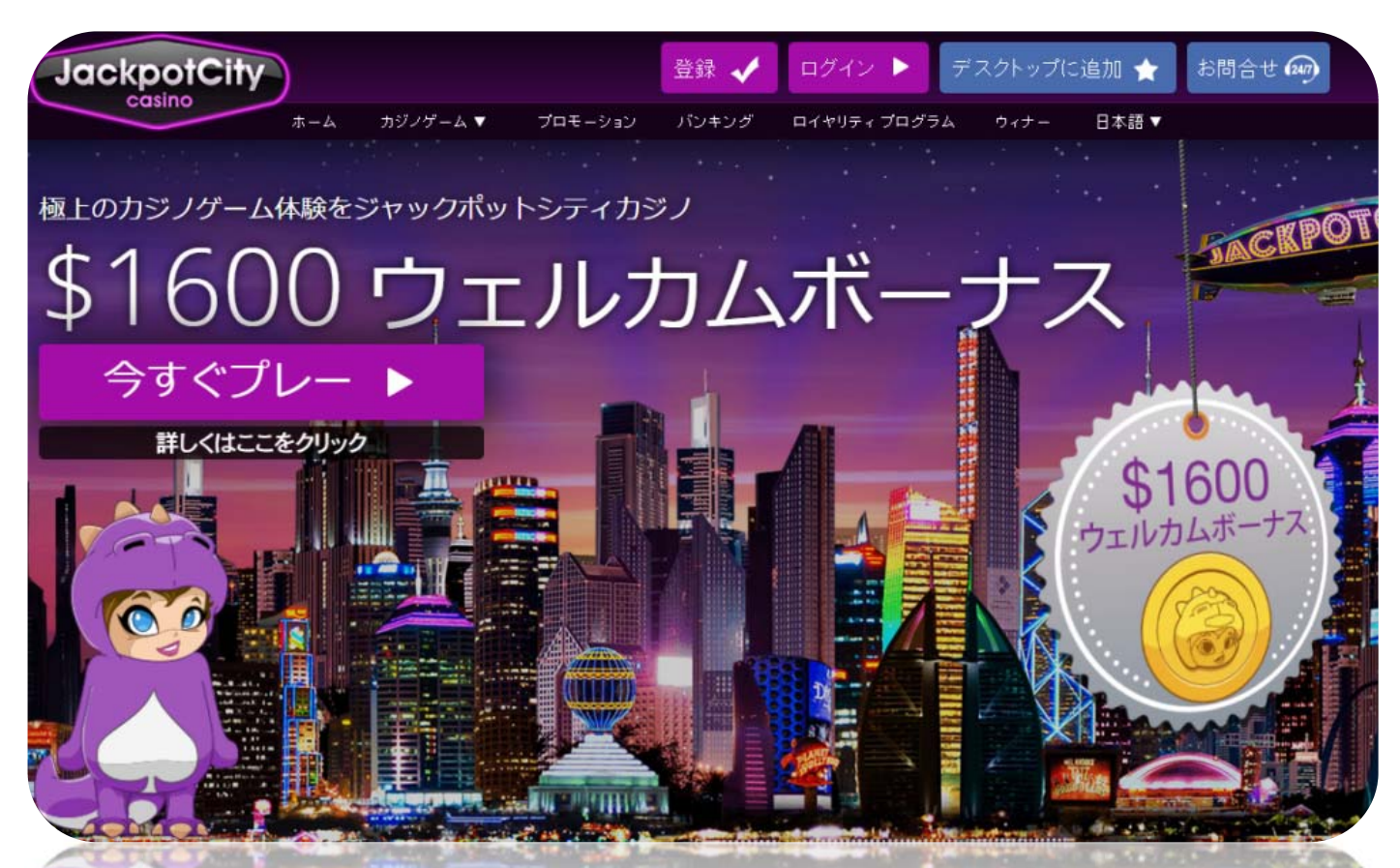

### ジャックポットシティーカジノについて

ジャックポットシティオンラインカジノ (JackpotCity.com) は厳しい審査のもと 英国自治領のマルタ政府 により公認され、国際ライセンスを取得しています。

最近でこそ新しい日本語完全対応オンラインカジノは色々と進出してきましたが、 10年以上前はオンラインカジノはほとんどありませんでした。ましてや日本語対応 オンラインカジノは数えるほどしかありませんでした。

そんな中、ジャックポットシティオンラインカジノはオンラインカジノの中でも、 最も早く日本語完全対応のカジノとして登場して、またスマホが普及するといち早 く対応したのもジャックポットシティーカジノでした。そんなオンラインカジノ界 では老舗中の老舗カジノと言っていいでしょう。

老舗オンラインカジノという安心感が今も、多くのファンの心を掴んでいます。

#### ジャックポットシティーカジノで遊ぶには何をしたらよいか?

ジャックポットシティーカジノでカジノゲームをプレイするまでは、次の 2 つの手 順を行うだけで OK です。

#### 新規登録(無料)・・・ジャックポットシティーカジノの個人アカウント を作成する。

②入金してプレイ!(入出金方法は「ジャックポットシティーカジノ入出金 マニュアル」で説明しています)

このマニュアルでは、②「入金」の方法を説明します。

登録ができたら、次の表示が現れます。

**1.** 登録者 (あなた) への現在のオファー画面が現れます。 すぐにプレイしたい人は「約束されているマッチオファー」 でプレイをされた

ほうがお得です。

15 カレンタ JackpotCity VEGAS 9月 × 期限切れオファ・ 約束されているマッチオファ 6 10 約束されているマッチオファ 約束されているマッチオファ 7 11 最大\$1600ボーナス を獲得! 日 約束されているマッチオファ 約束されているマッチオファ・ 12 8 約束されているマッチオファー q 2. すぐにプレイされる場合は で最大\$1600ボーナスを獲得するこ 今すぐ入金 とができます。 ボーナスルーレット 最大\$1600ボーナスを獲得! 入金でボーナスが獲得できます。 今すぐ入金 利用しない ルール Copyright© 2019 オンラインカジノ講座.com All Rights Reserved 3

登録して、お得なオファーの期限が過ぎないようにすぐプレイする場合について解説します。前提として「クレジットカード」、電子決済サービス「エコペイズ (ecoPayz)」への登録が完了しているものとして解説します。

1. 公式サイトにログイン。

「入金」か「今すぐ入金」をクリックします。

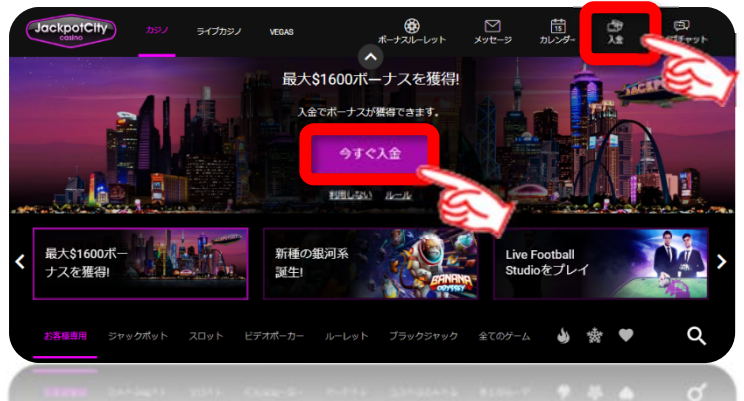

2. 入金手段が現れます。

エコペイズ(ecoPayz)に登録されているものとして解説します。 クレジットカードは通常の買い物と同じようにできます。

| 1 | バンキングへ                                             | :          |       | ご利用可能な特典<br>オファーを申請          |  |
|---|----------------------------------------------------|------------|-------|------------------------------|--|
|   | 入金<br>へ<br>入金方法を選択                                 | 引き出し       | ų     | 最大\$1600ボーナスを獲得! JackpotCity |  |
|   | ecoPayz<br>日本に最適なオプション                             | R.         |       |                              |  |
|   | VISA 🤵 クレジットカー                                     | κ<br>K     | -     |                              |  |
|   | VISA VISA デビットカード                                  |            | ><br> |                              |  |
|   | ecoVoucher                                         |            | >     |                              |  |
|   | ゲームに戻る                                             |            |       |                              |  |
|   | Copyright© 2019 オンラインカジノ講座.com All Rights Reserved |            |       |                              |  |
|   |                                                    | <u>دهع</u> |       |                              |  |
|   |                                                    |            |       |                              |  |

#### 3. エコペイズ(ecoPayz)のログイン画面が現れます。

登録しているエコペイズ(ecoPayz)の**「ユーザー名」「パスワード」**を入力 してログインします。

※google2 段階認証をしている人はこのあと認証を行ってログインします。

| ecoPayz                  |  |  |  |  |
|--------------------------|--|--|--|--|
| ログインして購入を完了              |  |  |  |  |
| ユーザー名 <b>ユーザー名</b>       |  |  |  |  |
| <u>ユーザー名を忘れた場合</u>       |  |  |  |  |
| パスワード パスワード              |  |  |  |  |
| <u>パスワードを忘れた場合</u>       |  |  |  |  |
| ログイン                     |  |  |  |  |
|                          |  |  |  |  |
|                          |  |  |  |  |
| アカウントを開設                 |  |  |  |  |
| アカウントを開設<br>販売業者に戻る      |  |  |  |  |
| アカウントを開設         販売業者に戻る |  |  |  |  |
| アカウントを開設<br>販売業者に戻る      |  |  |  |  |

#### 4. エコペイズ (ecoPayz) の送金画面

エコペイズ (ecoPayz) の送金画面が現れるので残高を確認して、①入金金額 を入力して「 今すく送金 」クリック。ジャックポットシティーカジノの送金が 行われます。→送金を確認。

| ecoPayz 、ようこそ ログアウト                            | ł     |
|------------------------------------------------|-------|
| Transfer money to merchant                     |       |
| ecoPayzの残高 👘 資金を追加                             |       |
| アカウント番号:                                       |       |
| 1100715821 EUR V                               |       |
| ₽ 更新                                           |       |
| 金額:                                            |       |
| 20.00 USD                                      |       |
| 支払詳細                                           |       |
| 今すぐ送金                                          | ]     |
| 販売業者に戻る                                        |       |
|                                                |       |
|                                                |       |
| Copyright© 2019 オンラインカジノ講座.com All Rights Rese | erved |

5. ジャックポットシティーカジノ側の残高を確認します。

エコペイズ(ecoPayz)から入金が完了したらジャックポットシティーカジ ノの自分のアカウントの残高を確認しましょう。

<u>
残高</u>をクリックで「キャッシュ残高」「ボーナス残高」「合計クレジット」 が表示されますので**入金が反映されているか確認しておきましょう。** 以上で、ジャックポットシティーカジノの解説から入金までの解説は終わりで す。すぐにでもカジノプレイを楽しんで頂くことができます。

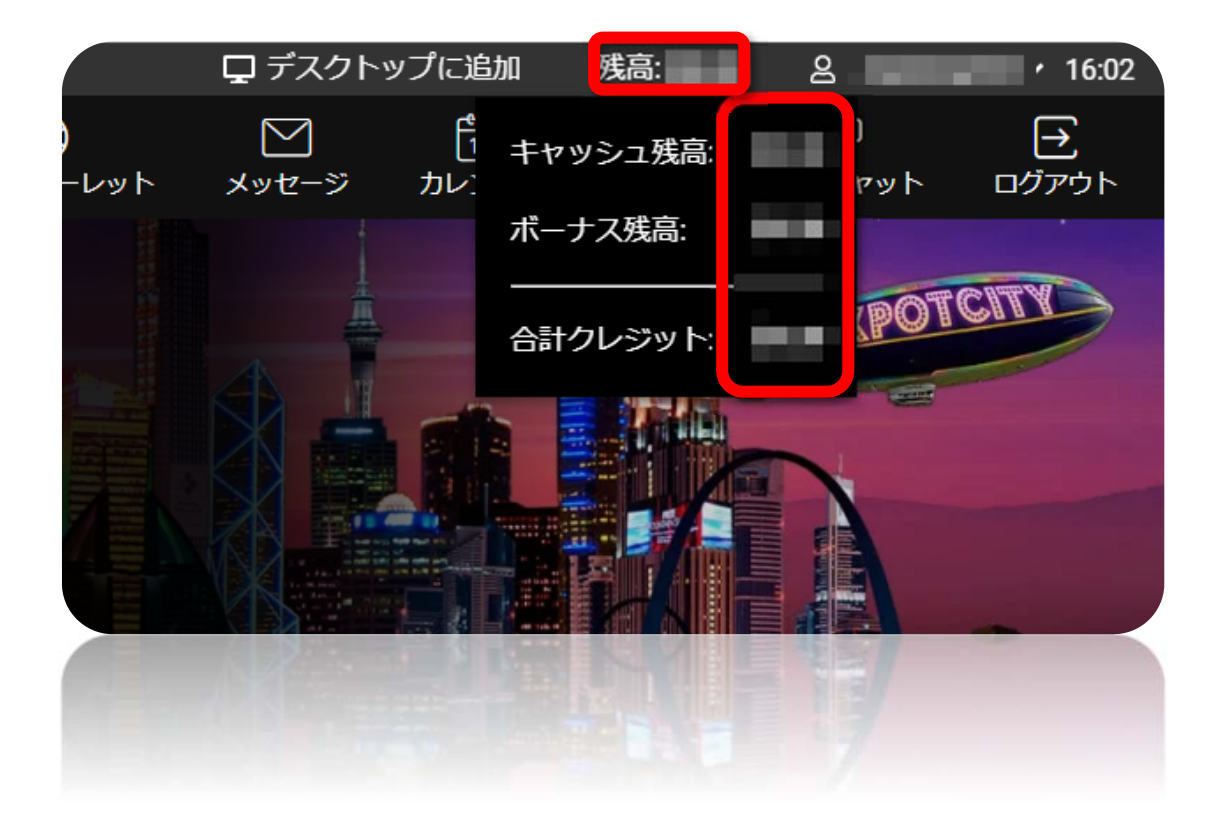

## ジャックポットシティーカジノ無料ゲームでの遊び方

ジャックポットシティーカジノで実際に入金してプレイすることがオンラインカ ジノの醍醐味であるが、まだ、慣れない方は無料ゲームでどのようなゲームなのか を知って遊ぶことができます。

以下に、ジャックポットシティーカジノにおいて無料ゲームでの遊び方について解 説していきます。

 ログインすると下記のような公式ページのゲームのメニューから選択 します。ここではスロット新作「Rockabilly Wolves」⇒を選択。
 デモ をクリック。

※他のオンラインカジノと異なりログインしないと体験ゲームはプレイできません

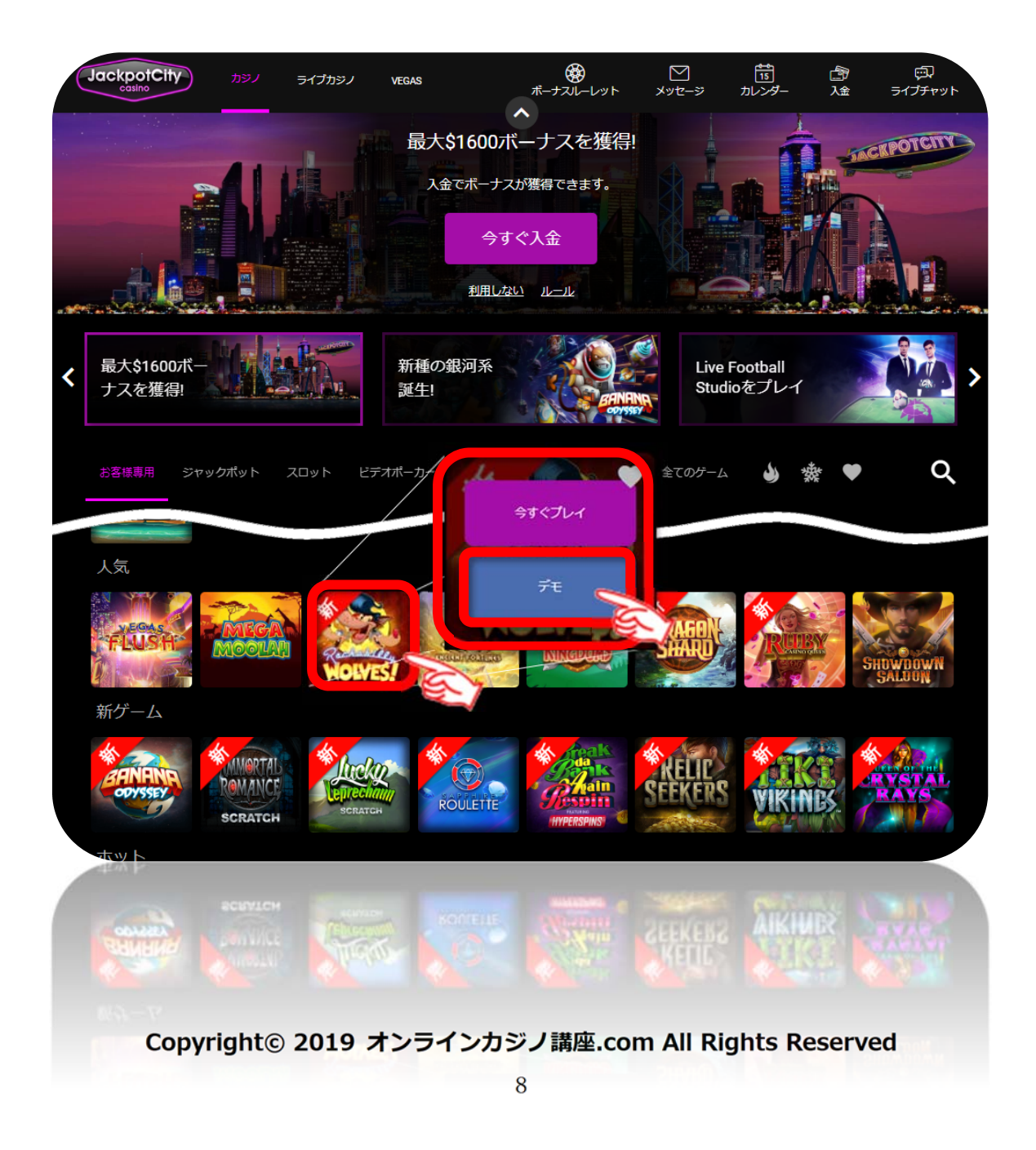

### **2.** ロックのリズムにのって「**Rockabilly Wolves**」が立ち上がります。

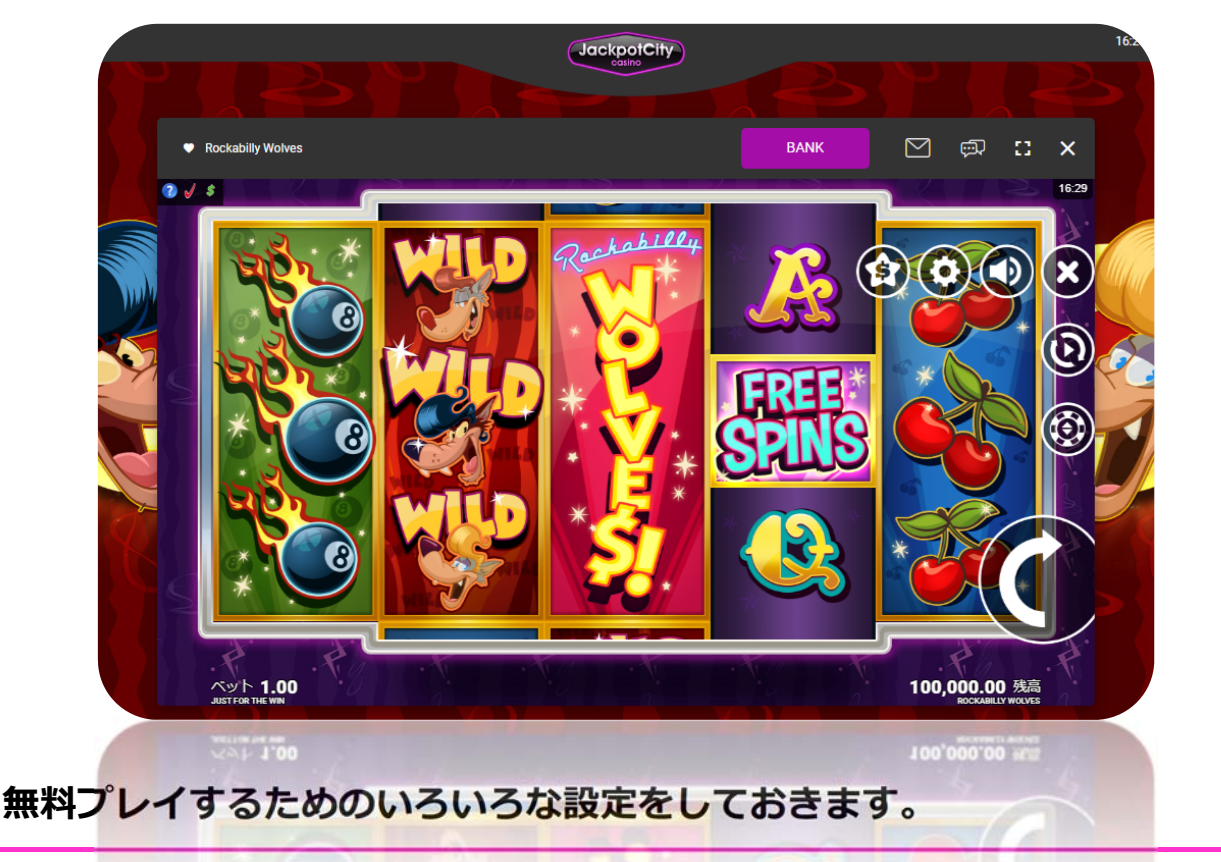

<ベット金額(掛け金)の決定>

スロットの場合は1回のスピン(1回まわす)するたびに賭ける金額のこと。 パチスロ経験者の方は3枚掛けなので1回60円必要だったわけですので同じ 感じでプレイする場合は1スピン毎に\$0.6ほどのベット額になります。

(\$0.1~\$2) 金額のきざみは不規則です。

ベット 0.80 1.00 1.50 2.00 2.50 マ

ペット 1.00
 現在のベット額

③ 💮 → 🐼 💿 💓 🗙 → 😥払い戻し表その他色々設定できます。

<そのほかのボタン>

- ④ (① これをクリックで1回スピンします。
- 🧕 🔞 自動スピン(Auto Spin)の設定ができます。
- 6 😋 ④ 🗐 ⊙ いろいろな設定ができます。